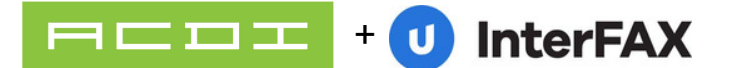

# InterFAX Connector by ACDI

Updated 5/30/2025

## Overview

InterFAX Connector application and license works with PaperCut MFs Scan to Fax APIbased connection to provide more secure and advanced functionality.

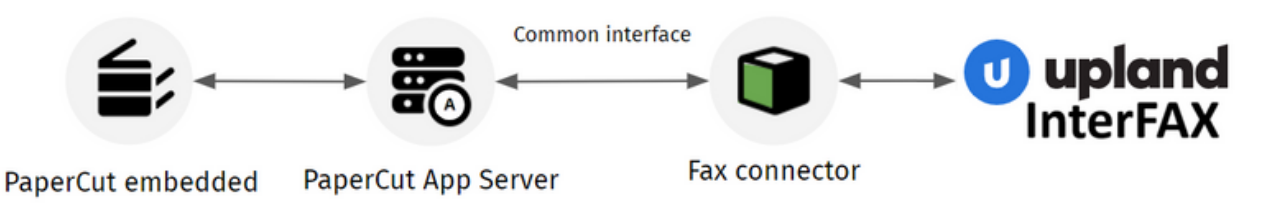

### Requirements

- InterFAX Admin Account
- PaperCut MF server for Windows (version 21.2 and above)
- MFD that provides Scan to Fax Functionality (current list)
- Advanced Fax Connector License for each MFD
- InterFAX Connector Packs to cover number of devices that will connect to InterFAX
- .net Runtime 8.0 installed on the PaperCut server

#### Compatible MFDS (as of 12/15/2023)

Konica Minolta (Open API4.0+), Toshiba V3+, Sharp OSA n2, Xerox, Canon MEAP, HP OXP, Ricoh SmartSDK

# Install InterFAX connector by ACDI

- 1. Download the InterFAX connector and write down the authorization license sent to you by ACDI.
- 2. Make sure you are logged into the PaperCut application server as an admin that can install applications.
- 3. Run the InterFAX connector installer.
- 4. Installer will walk you through confirming that all prerequisites are met for the application and install any necessary components.

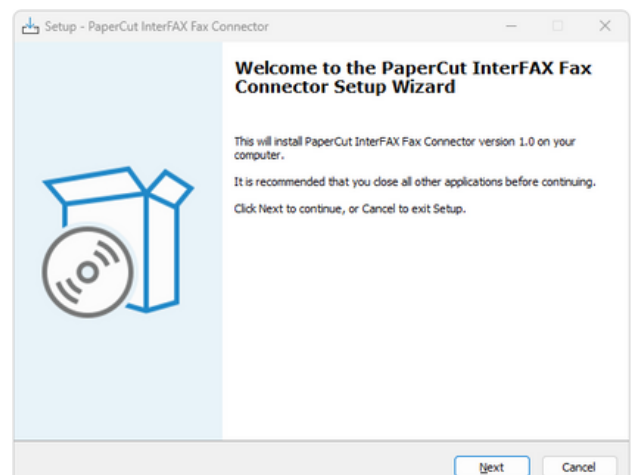

5.When install is complete PaperCut application service must be restarted to enable the InterFAX connector option within PaperCut.

# Enable Advanced Scan to Fax actions

1. Navigate to Devices > External Device List.

| Devices External Device List      |                      |                               |           |                               |
|-----------------------------------|----------------------|-------------------------------|-----------|-------------------------------|
| External Device List              |                      |                               |           |                               |
| External Device List Scan Actions | s Scan Notifications |                               |           |                               |
| Filter off                        | X                    |                               |           |                               |
| DEVICE NAME 🕈                     | FUNCTION             | ТҮРЕ                          | HOSTNAME  | STATUS                        |
| device\Back office printer        | Fax, Copier, Scanner | Konica Minolta (OpenAPI 4.0+) | 192.1.1.8 | Started (with errors) details |

- 2. Select the device you want to set up for Advanced Scan to Fax. The Device Details: <device name> page is displayed.
- 3. Scroll down to the **Integrated Scanning** section.

| Integrated Scanning<br>Scan functionality inside PaperCut app | Enable integrated scanning 1 scan action(s) configured                                                                       |
|---------------------------------------------------------------|----------------------------------------------------------------------------------------------------|
| More Information                                              | Allow Advanced Scan to Fax actions to appear on the device<br>Prevent Basic Scan to Fax actions from appearing on the device |

- 4. Click Allow Advanced Scan to Fax actions to appear on the device.
- 5. If you don't want the basic scan actions available on the MFD, click **Prevent Basic Scan to Fax actions from appearing on the device**.

#### Creating a Fax Connection in PaperCut

#### Step 1: Set up the scan actions

You can create any number of scan actions to meet your needs.

- Select Devices > Scan Actions. The Scan Actions page is displayed with a list of all available scan actions.
- In the Actionsmenu, click Create new. The Scan Action Detailspage is displayed.

## Delivery via InterFAX connector

- 1. Select Devices > scan actions.
- 2. In the Actions menu, click Create new. The Scan Action Details page is displayed.
- 3. In the **Destination** section, select click **Fax**.

| r off [ edit ]         |                       |                     |
|------------------------|-----------------------|---------------------|
| TION +                 | DESTINATION           | ACCESS              |
| Scan to Finance        | finance@papercut.com  | Groups: [All Users] |
| Scan to Google Drive   | Scans for PaperCut MF | Groups: [All Users] |
| Scan to My Email       | User's email address  | Groups: [All Users] |
| Scan to My Home Folder | User's home folder    | Groups: [All Users] |

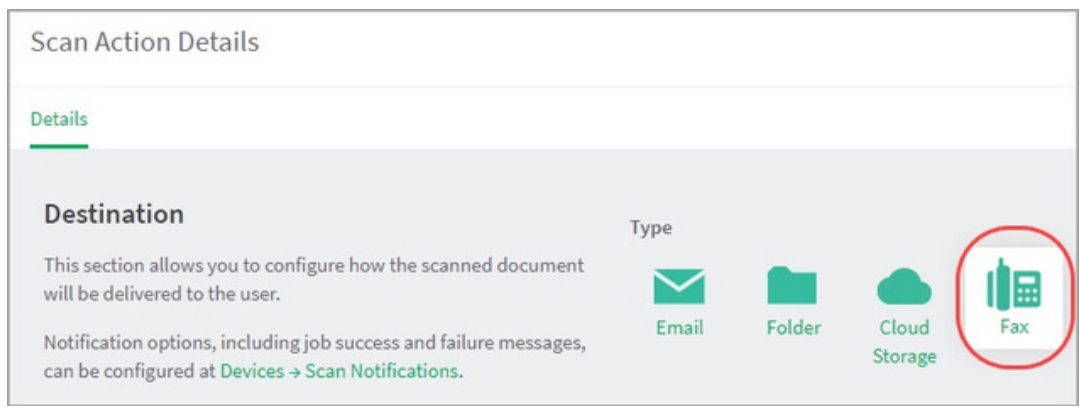

- 4. Complete the following fields:
- 5. **Fax provider**–Select your fax provider
- 6. **Label**—Enter a name for the scan action (maximum 25 characters). This label is displayed to the user on the device.

| Туре                              |
|-----------------------------------|
|                                   |
| Email Folder Cloud Fax<br>Storage |
| Fax provider                      |
| InterFAX (ACDI)                   |
| Supported devices                 |
| Label                             |
| Fax to                            |
| Maximum 25 characters             |
|                                   |

- 7. Complete the **Fax settings** area with the Customer Name and Activation Key from Activation Email from ACDI, as well as the Username and Password of your InterFAX user.
- 8. If you use a PCI-compliant Interfax service, set the Endpoint to either PCI, PCI\_US, or PCI\_CA, depending on your Interfax settings.

| Fax settings                                                                                                    | Fax server settings             |
|----------------------------------------------------------------------------------------------------|---------------------------------|
| Fax server settings specify the parameters needed to connect<br>to the fax provider. These settings can change depending on | Customer Name                   |
| the selected fax provider.                                                                                                  | Access Control Devices, Inc.    |
|                                                                                                    | Activation Key                  |
|                                                                                                    | jfRyah9Bas0LYgeoNEY5pCUIrKmk7LF |
|                                                                                                    | Username                        |
|                                                                                                    | admin                           |
|                                                                                                    | Password                        |
|                                                                                                    |                                 |
|                                                                                                    | Endpoint                        |
|                                                                                                    | default 🗸                       |

9.

- In the **How users select the recipient at the device** section:
- 10. If you are setting up a fixed recipient, select **Fixed recipient** and complete the following
- 11. fields:
- **Fax number**—The fax number of the recipient.
- **Recipient name**—The name of the recipient. This information will appear on the fax cover sheet, depending on your cover page configuration. Optionally, you can make this field non-editable. **Recipient company name**—The company name of
- the recipient. This information will appear on the fax cover sheet, depending on your cover page configuration. Optionally, you can make this field non-editable.

| Fa | x number                        |   |               |
|----|---------------------------------|---|---------------|
|    | 61711111111                     |   |               |
| Re | ecipient name                   |   |               |
|    | John Brown                      | ~ | User can edit |
| Re | ecipient company name           |   |               |
|    | Dorevitch Pathology, Camberwell |   | User can edit |

• If you want to let the users enter the fax number at the MFD, select **Users can specify the recipient**.

|                               | How users select<br>Fixed recipie<br>Users can sp       | ct the recipient at the<br>ent<br>pecify the recipient | e device |
|-------------------------------|---------------------------------------------------------|--------------------------------------------------------|----------|
| Details                       | Access                                                  |                                                        |          |
| Access<br>Enable ac<br>Groups | List<br>ccess to this scan action for use<br>III Users] | ers and groups.                                        |          |
| Users                         | Add                                                     | Remove Selected                                        |          |
| No use                        | ers selected                                            |                                                        |          |
|                               | Add                                                     | Remove Selected                                        |          |

## Step 2: Configure the capture settings

\_

1. Click **Options > Capture** The Capture screen is displayed.

| Capture     Capture                                                                                                    | apture<br>spine covers all forms of scanning and document enhancement. The<br>More information                                                                                                    | tee settings apply to integrated Scanning for your entire organization. | Actions (4)              |
|----------------------------------------------------------------------------------------------------|----------------------------------------------------------------------------------------------------|-------------------------------------------------------------------------|--------------------------|
| <form><form><form><form><form></form></form></form></form></form>                                                                                                    | spore overs all forms of scanning and document enhancement. The<br>(More Information                                                                                                    | see settings apply to integrated Scanning for your entire organization. |                          |
| <form>Pertokanie</form>                                                                                                    | Northlemation                                                                                                    |                                                                         | Synchronize users        |
| <form>         Support of the state of the state of</form>                                                                                                    | ocument Processing                                                                                                    |                                                                         | Assign admin access      |
| <ul> <li>brunch Troorstam (</li> <li>brunch Troorstam (</li> <li>brunch Troorstam</li></ul>                                                                                                    | ocument Processing                                                                                                    |                                                                         | Backup database          |
| <ul> <li>A conception of the state of the state of the st</li></ul>                                                                                                    | ocument riotessing                                                                                                    | Hosting Configuration                                                   | Config editor (Johanced) |
| stability of the stability of the sta                                                                                                    | ocument Processing is a collection of features to enhance and<br>stomate scanning. It includes OCR (Optical Character                                                                                                    | Use PaperCut INF Cloud Services for Document, Processing (delault)      |                          |
| <ul> <li>By the start of the start of the st</li></ul>                                                                                                    | rcognition), Batch Splitting and Blank Page Removal (configured<br>in Scan Action), and Despeckle and Deskew global settings.                                                                                                    | Use Self-Hosted Document Processing (requires additional setup)         |                          |
| <ul> <li>ab does not three starting spectration are starting spectration are starting spectratio</li></ul>                                                                                                    | I of these operations are performed by the Document Processing<br>evice, hosted within PaperCut MI Cloud Services or on your own<br>frash seture.                                                                                                    |                                                                         |                          |
| Provide restance -   Provide restance -   Provide                                                                                                    | ach Dockment Processing operation uses additional processing<br>over, so if you choose to self-host be some to initial on one or more<br>gip-performing servers. On, choose cloud hosting to brend it tran-<br>monatic updates and real time scaling. |                                                                         |                          |
| between the integring quark plat durated durated. by carding durating the interaction of the integring quark plat durated durated du                                                                                                    | ) More Information                                                                                                    |                                                                         |                          |
| hy spit pilol hy to all new indefecting stars instant.<br>□ betwee to subplace cooked papes by up to so degrees.<br>■ between dooling a nation of flow independs to estimate<br>the convects with CO<br>The demands, as a dool dool of low independs to estimate<br>the convects with CO<br>The demands independs to estimate the pinot set<br>the convects with CO<br>The demands independs to estimate the pinot set<br>the convects with CO<br>The demands independs to estimate the pinot set<br>the convects with CO<br>The demands independent the convects of pinot set<br>the convects with CO<br>The demands independent the convects of pinot set<br>the convects with CO<br>The demands independent the convects of pinot set<br>the convects with CO<br>The demands independent the convects of pinot set<br>The demands independent the convects of pinot set<br>The demands independent the convects of pi                                                                                                    | nese settings enhance the image quality of scanned documents,<br>of help improve the accuracy of OCII when enabled.                                                                                                    | Despeckle to remove plast noise for uharper images                      |                          |
| Detailing opps same be detailed when ensating the detailstic   CPL Regrand Papers    extensmend changing a maximum of hur language increases the process    extensmend changing a maximum of hur language increases the process      Part regrand        Part regrand     Part regrand        Part regrand     Part regrand        Part regrand           Part regrand                    Part regrand                                                                           Part regrand  Part regrand     Part regrand Part regrand Part regrand Part regrand Part regrand    Part regrand Part regrand Pa                                                                                                    | ney apply globally to all new and existing scan actions.                                                                                                    | Deskew to straighton crooked pages by up to 45 degrees                  |                          |
| the scenarined closeling a hadraue of hour languages to text.<br>where:                                                                                                    | p to ten languages can be detected when creating text-searchable<br>scuments with OOK.                                                                                                    | OCR Language Support                                                    |                          |
| no.<br>Program<br>Abbases<br>Abbases                                                                                                    | e recommend choosing a maximum of four languages for best<br>efformance, as each additional language increases the processing                                                                                                    |                                                                         |                          |
| Albans<br>Abarian<br>Abarian<br>Abar                                                                                                    | me.                                                                                                    | 🖬 togist                                                                |                          |
| Atherine<br>Atherine<br>Atherine<br>Atherine<br>Atherine<br>Atherine<br>Basgue<br>Atherine<br>Atherine<br>Ather |                                                                                                    | Alvikaans                                                               |                          |
| Avbais<br>Avbais<br>Ammaia<br>Ammaia<br>Annoigen<br>Baepor                                                                                                    |                                                                                                    | Albanian                                                                |                          |
| Avabic<br>Armanian<br>Anthologian<br>Braigue                                                                                                    |                                                                                                    | Ambaric                                                                 |                          |
| Armetian<br>Antonie<br>Arminię<br>Baspie                                                                                                    |                                                                                                    | Arabic                                                                  |                          |
| Asserse<br>Astronogani<br>Bangue                                                                                                    |                                                                                                    | Armenian                                                                |                          |
| Antoi pri                                                                                                    |                                                                                                    | Assamese                                                                |                          |
| Basgor                                                                                                    |                                                                                                    | Azesbaijani                                                             |                          |
| Appir                                                                                                    |                                                                                                    | Basque                                                                  |                          |
| Appy                                                                                                    |                                                                                                    |                                                                         |                          |
|                                                                                                    |                                                                                                    |                                                                         | Acoly                    |
|                                                                                                    |                                                                                                    |                                                                         |                          |
|                                                                                                    |                                                                                                    |                                                                         |                          |

- In the Document Processing section, you can configure the optional Despeckle and Deskew settings. These settings apply to all new and existing scan actions:
  - Despeckle
  - Deskew
- 2. Select up to 10 languages you want OCR to detect and process in your scans.

| Up to ten languages can be detected when creating text-searchable documents with OCR.         | OCR Language Support |   |
|-----------------------------------------------------------------------------------------------|----------------------|---|
| We recommend choosing a maximum of four<br>languages for best performance, as each additional |                      |   |
| language increases the processing time.                                                       | C English            | A |
|                                                                                               | Afrikaans            |   |
|                                                                                               | Albanian             |   |
|                                                                                               | Amharic              |   |
|                                                                                               | Arabic               |   |
|                                                                                               | Armenian             |   |
|                                                                                               | Assamese             |   |
|                                                                                               | Azerbaijani          |   |
|                                                                                               | Basque               |   |

3. Click **Apply**.

#### Step 3: Enable Integrated Scanning for a device

For each scanning device, you must enable Integrated Scanning.

- In the Admin web interface, click the **Devices** tab. The **External Device List** page is displayed.
- 2. Select a device.

The **Device Details** page is displayed.

- 3. In the **Integrated Scanning** area, select the **Enable Integrated Scanning** check box.
- 4. Click **OK**. For all scan actions except Scan to Fax, integrated scanning is now set up and you have finished the basic configuration.